## **Setup Instructions for Windows 7**

Go to the **Start** menu, and type the printer's path into the blank at the bottom (it normally says "Search Programs and Files"):

| 🔎 See r  | more results | 5           |            |             | - |
|----------|--------------|-------------|------------|-------------|---|
| \\prin   | tbod.wuad.   | washburn.eo | du\llcst × | Shut down 🕨 |   |
| <b>@</b> | e            |             | 0          |             |   |

Living Learning Center LLCSTUDENT - \\printbod.wuad.washburn.edu\llcstudent

Washburn Village WVSTUDENT - \\printbod.wuad.washburn.edu\wvstudent

Mabee Library

MABPOOL - \\printbod.wuad.washburn.edu\mabpool

After entering the path, press **Enter**. In a few seconds, you'll see the following window. Type your WUAD username and password as shown. (If you don't know your WUAD username and password, you can go to Bennett 104 and get it.)

| indows securit | у                          |                       |        |
|----------------|----------------------------|-----------------------|--------|
| Enter Netv     | ork Password               |                       |        |
| Enter your pa  | sword to connect to: print | bod.wuad.washburn.edu | I      |
|                |                            |                       |        |
|                | WUAD\ichab993              |                       |        |
|                |                            |                       |        |
|                |                            |                       |        |
|                | Remember my cred           | entials               |        |
|                | in nemenber my crea        | entities              |        |
|                |                            |                       |        |
|                |                            | OK                    | Cancel |

**WARNING:** you MUST type the WUAD\ before your username and you MUST click "Remember My Credentials". It won't work otherwise.

Once you have connected to the printer, a box will appear asking to install drivers. Click **Yes**.

## **Using the Printer**

Just print to "LLCSTUDENT on printbod.wuad.washburn.edu" (or WVSTUDENT, if you used that printer.)